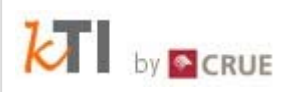

# kTI

Manual de Usuario: Acceso restringido

https://rebiun.um.es

| Control de Acceso  |                        |  |  |  |
|--------------------|------------------------|--|--|--|
| Correo electrónico |                        |  |  |  |
| Contraseña         |                        |  |  |  |
|                    | ¿Olvidó su contraseña? |  |  |  |
|                    | Entrar                 |  |  |  |
|                    |                        |  |  |  |

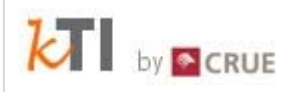

### Contenido

| 1   | Estructura general                                               | .3 |
|-----|------------------------------------------------------------------|----|
| 2   | Pantalla inicial                                                 | .4 |
| 3   | Formulario Estadístico REBIUN                                    | .5 |
| 3.1 | Apartados                                                        | .6 |
| 3.1 | .1                                                               | .7 |
| 3.1 | .2 $\bigcirc$ $\rightarrow$ Consultar información sobre un dato  | 8  |
| 3.1 | .2 $\blacksquare$ Consultar la evolución histórica sobre un dato | .9 |
| 3.1 | .2                                                               | 9  |
| 4   | Informes                                                         | 10 |
| 5   | Administración                                                   | 11 |

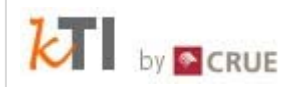

### **1 Estructura General**

Las pantallas de KTI están divididas en 2 secciones:

• Un menú superior donde seleccionar a que apartado se desea acceder:

| Formulario estadístico | Informes           | Administración        |
|------------------------|--------------------|-----------------------|
| REBIUN                 | • Cuadros de mando | • Gestión de usuarios |
| 27 feb - 7 mar         | • Formularios      | • Cambiar contraseña  |

Seleccionando uno de los tres apartados nos aparece un menú lateral donde seleccionar las diferentes opciones de la aplicación.

• Un menú lateral que aparece una vez se haya seleccionado el apartado correspondiente.

| CRUE Red de Bibliotecas                        | Universitarias          | Grupo de trabajo de                   | e Estadísticas                                           | Año: F     | Pruebas f           | ormulario    | REE   |
|------------------------------------------------|-------------------------|---------------------------------------|----------------------------------------------------------|------------|---------------------|--------------|-------|
| Formulario estadí:<br>REBIUN<br>27 feb - 7 mar | stico<br>- Cua<br>- For | Informes<br>dros de mando<br>nularios | Administrac<br>Gestión de usuarios<br>Cambiar contraseña | ión        |                     |              |       |
| Inicio \ Formulario est                        | adístico REBIU          | \1\Apartado 1.1                       |                                                          |            |                     | Р            | ʻilar |
| Formulario esta<br>REBIUN                      | dístico<br>0%           | Formulario e                          | estadístic                                               | co REB     | IUN                 |              |       |
| 1.Usuarios                                     | 0%                      | 1. Usuarios                           |                                                          |            |                     |              |       |
| Apartado 1.1                                   | 0/1 - 0%                | Apartado 1.1. Usi                     | arios propios                                            |            |                     |              |       |
| Apartado 1.2                                   | 0/4 - 0%                | Apartado 111 ost                      |                                                          |            |                     |              |       |
| Apartado 1.3                                   | 0/3 - 0%                | 🔚 Ver todos (1) 🔦                     | Ver completado                                           | s (0/1)  🗶 | Ver pendien         | tes (1/1)    |       |
| Apartado 1.4                                   | 0/1 - 0%                |                                       |                                                          | Ver        | sólo los indicadore | s pendientes |       |
| Apartado 1.5                                   | 0/1 - 0%                |                                       |                                                          |            |                     |              |       |
| 2 Horas y días de                              | 09                      | × NUSUARIOPROP                        | Suma de Estu                                             | diantes+Do | centes+Pe           | ersonal de A | dmi   |
| apertura                                       | 0.0                     | 0 🚹                                   |                                                          |            |                     |              |       |
| Apartado 2.1                                   | 0/2 - 0%                | Año V                                 | alor Media                                               | De         | esviación           | Percentil    | NL    |
| Apartado 2.2                                   | 0/0 - 100%              | 2013                                  |                                                          | 0.00       |                     |              |       |
| 2.1                                            |                         | 2015                                  |                                                          | 0,00       |                     |              | _     |

Además KTI tiene un barra de menú superior:

| REBIUN<br>Red de Bibliotecas Universitarias                                            | Grupo Año 2012 🛛 Año: Año 2012 💌                                   | idioma  contacto   ayuda   salir |
|----------------------------------------------------------------------------------------|--------------------------------------------------------------------|----------------------------------|
| Formulario<br>estadístico REBIUN<br>1 ene - 31 díc - Cuadros de mando<br>- Formularios | es Administración<br>- Gestión de usuarios<br>- Cambiar contraseña |                                  |

Desde esta barra se podrá:

• Seleccionar el formulario estadístico a cumplimentar en el desplegable.

formulario REBIUN 2013 💌 🥓 idioma| contacto | ayuda | salir |

Importante: Si no se selecciona el año a cumplimentar la aplicación no te permite acceder al formulario.

- Acceder a la ayuda.
- Salir del sistema.

# 2 Pantalla inicial

La Pantalla inicial es:

| CRUE REBIUN<br>Red de Baldoras Universitarias Grupo de trabajo de Estadísticas Año: Pruebas formulario REBIUN                                                                                                    | N 2013 💿 idioma  contacto   ayuda   s                       |
|----------------------------------------------------------------------------------------------------|-------------------------------------------------------------|
| Formulario estadístico<br>REBUN<br>27 feb - 7 mar<br>- Cuadros de mando<br>- Formularios<br>- Gardino de usuarios<br>- Gardino de usuarios<br>- Gardino de usuarios                                                                                                    |                                                             |
| Inicio                                                                                                    | Pilar de la Prieta (Gestor de organización)<br>REB - REBIUN |
| REBIUN<br>Red de Bibliotecas Universitarias<br>El propósito de la recogida de datos estadísticos de REBIUN es proporcionar información sobre el estado actual d<br>las bibliotecas universitarias españolas y el CSIC. Desde este año 2014 contamos con una nueva aplicación<br>denominada KTI, utilizada no sólo por REBIUN , sino también por otras Comisiones Sectoriales de la CRUE como e<br>la Sectorial TIC.<br>Hemos intentado reproducir al máximo las características del entorno de la anterior aplicación, contando también<br>con una parte pública y otra privada (con control de acceso para directores y responsables de la aplicación<br>estadística). | Avisos<br>Ver todas                                         |
| - En la parte pública aparecen las siguientes opciones de consulta:                                                                                                    |                                                             |
| <ul> <li>Datos e indicadores (Excel o Pdf).</li> <li>Informe de datos predefinidos.</li> <li>Informe de indicadores a medida.</li> <li>Directorio</li> </ul>                                                                                                    |                                                             |

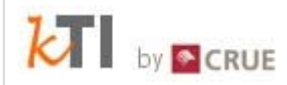

# **3 Formulario Estadístico REBIUN**

Desde aquí se van a introducir todos los datos estadísticos del formulario. Se divide en 9 ejes:

- 1. Usuarios.
- 2. Días y horas de apertura.
- 3. Locales.
- 4. Equipamiento.
- 5. Colecciones.
- 6. Servicios.
- 7. Préstamo Interbibliotecario.
- 8. Personal.
- 9. Gasto.

| Formulario estadístico<br>REBIUN<br>27 feb - 7 mar                                                                                                    | Informes<br>adros de mando<br>imularios Administración<br>- Gestión de usuarios<br>- Cambiar contraseña                                                                                               |                                                  |
|----------------------------------------------------------------------------------------------------|----------------------------------------------------------------------------------------------------|--------------------------------------------------|
| Inicio \ Formulario estadístico REBI                                                                                                    | UN                                                                                                    | Pilar de la Prieta (Gestor de organi:<br>RFB - f |
| Formulario estadístico<br>REBIUN                                                                                                    | Formulario estadístico REBIUN                                                                                                    |                                                  |
| 1.Usuarios         De           Apartado 1.1         0/1 - 0%           Apartado 1.2         0/4 - 0%           Apartado 1.3         0/3 - 0%           Apartado 1.4         0/1 - 0% | Calendario:Del 27-feb-2014 al 07-mar-2014Estado:TerminadoNum. indicadores a rellenar:137Completado0%                                                                                                  |                                                  |
| Apartado 1.5 0/1 - 0%<br>Apartado 1.6 0/1 - 0%                                                                                                    | 100,0%                                                                                                    |                                                  |
| 2.Horas y días de<br>apertura<br>Apartado 2.1 0/2 - 0%<br>Apartado 2.2 0/0 - 100%                                                                                                    | Desviación positiva:         0         (0,0%)           Desviación negativa:         0         (0,0%)           No disponibles:         0         (0,0%)           Sin rellenar:         137 (100,0%) |                                                  |
| 3.Locales<br>Apartado 3.1 0/1 - 0%                                                                                                    |                                                                                                    |                                                  |

En el menú lateral aparecen todos los ejes y apartados a cumplimentar y junto a estos el porcentaje que se ha ido completando.

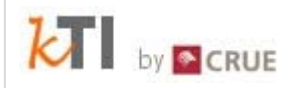

### 3.1 Apartados

Si nos metemos dentro de un apartado nos aparece la ventana con los datos que lo conforman para consultar o introducir sus valores.

Para buscar el apartado que queremos consultar nos situamos con el cursor sobre el apartado y aparecerá un texto de ayuda.

| <sup>r</sup> ormulario esta<br>REBIUN                                                       | dístico<br>98%                                                       | Formula                 | rio esta    | dístico      | REB      | IUN            |            |          |
|---------------------------------------------------------------------------------------------|----------------------------------------------------------------------|-------------------------|-------------|--------------|----------|----------------|------------|----------|
| 1.Usuarios                                                                                  | 100%                                                                 | 1. Usuarios             |             |              |          |                |            |          |
| Apartado 1.1                                                                                | 1/1 - 100%                                                           | Apartado 1.             | 4. Personal | de admin     | istració | n y servici    | ios        |          |
| Apartado 1.2                                                                                | 4/4 - 100%                                                           | - Mary Andrea           | Aller       |              | (a. (a)) | A standard the | h 10 (4)   |          |
| Apartado 1.3                                                                                | 3/3 - 100%                                                           | a ver todos             | (1) Ver co  | ompletados ( | (1/1)    | ver pendier    | ites (0/1) |          |
| Apartado 1.4                                                                                | 1/1 - 100%                                                           |                         |             |              |          |                |            |          |
| Apartado 1.5                                                                                | onal de adminis                                                      | tración v servicios NIV | Personal de | Administr    | ación v  | Servicios.     |            |          |
| 2.Horas y días de                                                                           | 100%                                                                 | 0 🚹                     |             |              |          |                |            |          |
| apertura                                                                                    | 100000000000000000000000000000000000000                              | Año                     | Valor       | Media        | Desv     | /iación        | Percentil  | Num. mue |
| Apartado 2.1                                                                                | 2/2 - 100%                                                           | 2012                    | 985         | 985.81       | -0.81    | -0.08%         | 65         | 73       |
| Apartado 2.2                                                                                | 0/0 - 100%                                                           | 2012                    | 1 004       | 004.00       | 11.10    | 14, 120/       | 60         | 70       |
|                                                                                             | 1 m m m m m m m m m m m m m m m m m m m                              |                         |             | ASP AUT      | 14 10    | + 1 /1 < 1     | 68         | 15       |
| .Locales                                                                                    | 100%                                                                 | 2011                    | 1.001       | 700,70       | 14,10    | 1,43/0         | 00         | 15       |
| Apartado 3.1                                                                                | 100%                                                                 | 2011                    | 1.001       | 700,70       | 14,10    | -1,45/0        |            | ,5       |
| 3.Locales<br>Apartado 3.1<br>Apartado 3.2                                                   | 100%<br>1/1 - 100%<br>1/1 - 100%                                     | 2011                    | 1.001       | 700,70       | 11,10    | 1,45%          |            |          |
| Apartado 3.1<br>Apartado 3.2<br>Apartado 3.2<br>Apartado 3.3                                | 100%<br>1/1 - 100%<br>1/1 - 100%<br>4/4 - 100%                       | 2011                    | 1.001       | 700,70       | 14,10    | ~1,43%         |            |          |
| 3.Locales<br>Apartado 3.1<br>Apartado 3.2<br>Apartado 3.3<br>Apartado 3.4                   | 100%<br>1/1 - 100%<br>1/1 - 100%<br>4/4 - 100%<br>3/3 - 100%         | 2011                    | 1.001       | 700,70       |          | *1,43/0        |            |          |
| 3.Locales<br>Apartado 3.1<br>Apartado 3.2<br>Apartado 3.3<br>Apartado 3.4<br>4.Equipamiento | 100%<br>1/1 - 100%<br>1/1 - 100%<br>4/4 - 100%<br>3/3 - 100%<br>100% | 2011                    |             | 700,70       |          | 1,43/2         |            |          |

Si pinchamos en un apartado nos aparece la ventana con los datos que conforman ese apartado para consultar sus valores. Para cada apartado nos aparecen estos datos:

Para cada apartado nos aparecen estos datos:

| 🤞 🕕 🚹   | - Boton  | es de acci | ión     | ivestigado | r a tiempo | completo.     |             |   |
|---------|----------|------------|---------|------------|------------|---------------|-------------|---|
| Campaña | Valor    | Media      | Desv    | iación     | Percentil  | Num. Muestras | F. muestreo | 1 |
| 2011    | 850,00   | 1.750,00   | -900,00 | -51,43%    | 25         | 4             | 14/10/99    |   |
| 2010    | 2.353,00 | 1.962,71   | +390,29 | +19,89%    | 68         | 58            | 31/12/09    | T |

Donde tenemos 3 botones de acción  $\checkmark 0 = 0$  due se explican en los puntos siguientes.

### 3.1.1 $\checkmark$ $\rightarrow$ Editar el valor de un indicador

Al pulsar en esta opción nos aparece una ventana para introducir el valor del dato.

| La ventana e        | es:                                                                                                    |                                                               |                                       |
|---------------------|----------------------------------------------------------------------------------------------------|---------------------------------------------------------------|---------------------------------------|
| Año 2009 / Indicado | res / 3 Locales / Apartado 3.3 Puestos de lectura                                                                                                    |                                                               |                                       |
|                     |                                                                                                    |                                                               |                                       |
| Particularidades:   | Número total de puestos de lectura individuales a disposición de lo<br>biblioteca. Se incluyen los puestos de trabajo individual para lectura o<br>sin equipamiento informático o audiovisual. Anteriormente denominado | s usuarios gestion<br>consulta de mater<br>'Puestos de lectur | iados por la<br>riales, con o<br>ra". |
| Utilidad:           |                                                                                                    |                                                               |                                       |
| Introducir datos    |                                                                                                    |                                                               |                                       |
| Valor no disponib   | le 🔲                                                                                                    | Valores a                                                     | Interiores                            |
| Valor               | * 2.819.00                                                                                                    | Año                                                           | Valor                                 |
| Fecha de muestre    | 17                                                                                                    | 2013                                                          | 2.855,00                              |
|                     |                                                                                                    | 2012                                                          | 2.819,00                              |
| Evente de dates     |                                                                                                    | 2011                                                          | 2.796,00                              |
| ruente de datos     |                                                                                                    | 2009                                                          | 2.762,00                              |
|                     | h.                                                                                                    | 2008                                                          | 2.729,00                              |
|                     |                                                                                                    |                                                               |                                       |
| Observaciones       |                                                                                                    |                                                               |                                       |
|                     | it.                                                                                                    |                                                               |                                       |
|                     |                                                                                                    |                                                               |                                       |
| Aceptar             | ncelar                                                                                                    |                                                               |                                       |

Si no se dispone del valor para ese dato entonces hay que marcar la opción de

"Valor no disponible"

Valor no disponible 🗵

El significado del resto de campos es:

• Fuente de datos

Aquí puede introducir la unidad o servicio de su Universidad que le ha proporcionado este dato. Por Ej: Unidad de Calidad.

• Observaciones

Puede introducir comentarios acerca del dato a modo de feedback para analizar su valor posteriormente. Por Ej: Datos recogidos a través de la encuesta de matrícula (solo han respondido el 30% de los estudiantes).

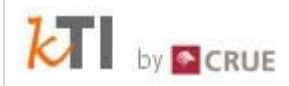

### 3.1.2 $\bigcirc$ $\rightarrow$ Consultar información sobre ese indicador

Al pulsarlo nos aparece una ventana con los datos:

- Código KTI
- Descripción
- Particularidades
- Utilidad
- Ejemplo
- Valor de ejemplo
- Límites mínimos y máximos para el indicador (si los tiene).

La ventana es:

| UNIVERSITIC 2011 (prueb<br>NPDITC Número | JNIVERSITIC 2011 (prueba) / Descripción TI / Eje 0. Indicadores Generales / Objetivo 0.1. Datos Generales de la Universidad.<br>NPDITC Número de personal docente e investigador a tiempo completo.                                                                             |  |  |  |  |  |
|------------------------------------------|----------------------------------------------------------------------------------------------------|--|--|--|--|--|
| Particularidades:                        | Se tendrán en cuenta todos los profesores (funcionarios o contratados) en servicio activo a fecha 31 de diciembre del año que se encuesta (2010), con independencia de su dedicación o nivel académico. Deben excluirse a los becarios de investigación aunque tengan docencia. |  |  |  |  |  |
| Utilidad:                                | Sirve como base para relativizar muchos de los indicadores utilizados con<br>posterioridad (ej. Número de ordenadores dedicados al PDI en relación al PDI total,<br>número de PDI que dispone de correo electrónico institucional en relación al PDI<br>total,)                 |  |  |  |  |  |
| Ejemplo:                                 | Si en la universidad se cuentan con: 1000 profesores a tiempo completo, 500 profesores a tiempo parcial y 300 becarios de investigación. En total tendremos 1500 profesores o PDI.                                                                                              |  |  |  |  |  |
| Valor ejemplo:                           | 1500.0                                                                                                    |  |  |  |  |  |
| Valor mínimo:<br>Valor máximo:           | 0,00                                                                                                    |  |  |  |  |  |

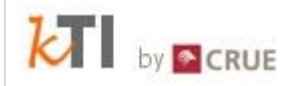

#### 3.1.3 $\blacksquare$ $\rightarrow$ Consultar la evolución histórica de ese indicador

Al pulsar en esta opción aparece una ventana con un gráfico sobre la evolución de los valores del indicador durante todas las campañas más una tabla con los datos de este. La pantalla es:

Año 2012 / Indicadores / 5 Colecciones / Apartado 5.5 Recursos electrónicos NMONPAGOLIC Monografías electrónicas de pago o con licencia.

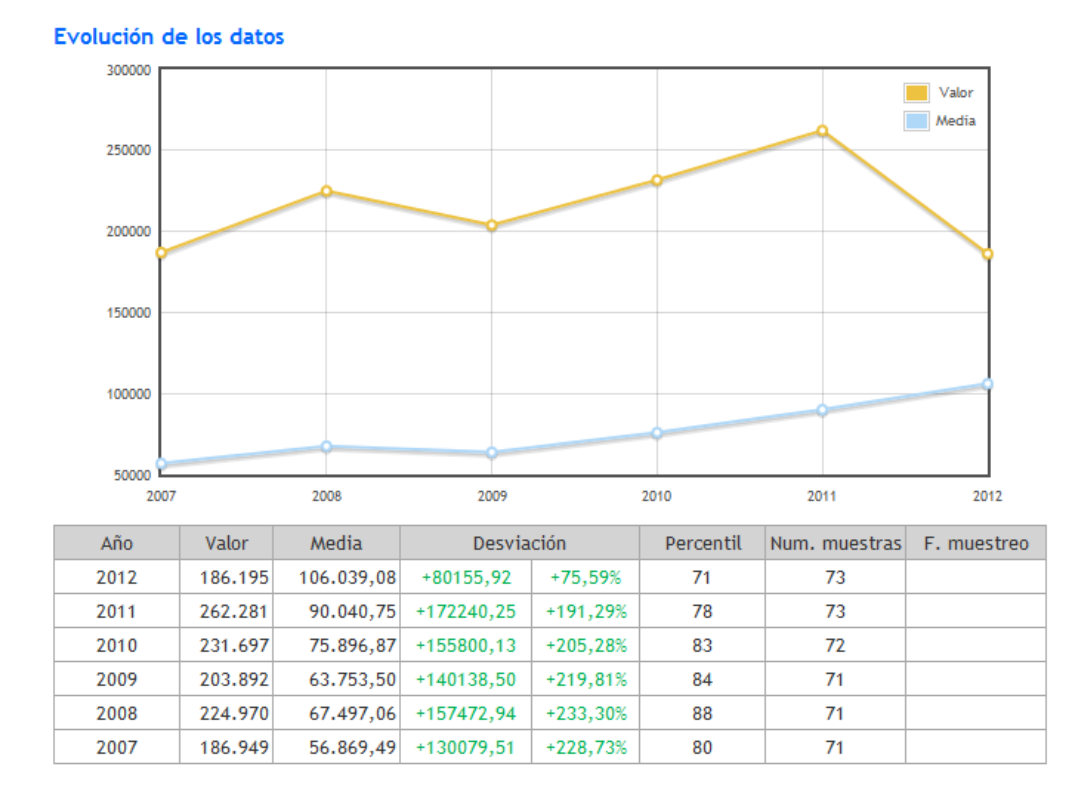

### 3.1.4 $\Rightarrow$ Añadir una propuesta de dato o indicador.

Sirve para recoger sugerencias y peticiones de nuevos campos e indicadores de cada una de las universidades.

| Propuestas de indicador                                                                    | ropuesta de indica<br>ñadir prop | udor<br>puesta   |
|--------------------------------------------------------------------------------------------|----------------------------------|------------------|
| Si desea proponer un nuevo i Inc<br>propuesta. Su petición será te Te<br>🕂 Nueva propuesta | dicador<br>exto de la propuesta* | Seleccione uno 🔻 |
|                                                                                            |                                  | Aceptar Cancelar |

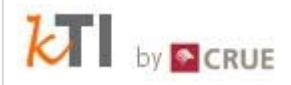

# 4 Informes

Desde esta opción podemos:

- Recuperar el formulario de ayuda con la definición de los campos.
- Generar una hoja de recogida de datos (para usar internamente o en papel) para los datos.
- Exportar los datos introducidos por nuestra universidad.
- Exportar los datos introducidos por todas las universidades.
- Acceder a los formularios anteriores. La pantalla es:

| 27 feb - 7 mar                                      | Cuadros de mando<br>Formularios<br>Cambiar contraseña                                                                                                    |  |  |
|-----------------------------------------------------|----------------------------------------------------------------------------------------------------|--|--|
| cio \ Informes \ <i>Descripción</i> y               | gestión \ Cuadros de mando \ Nuevo                                                                                                    |  |  |
| adicadores                                          | Nuevo cuadro de mando                                                                                                    |  |  |
| Cuadros de mando<br>Ver<br>Nuevo<br>Gestionar       | General Nombre en español                                                                                                    |  |  |
| Informes y formularios<br>Exportar datos<br>inlaces | Descripción en español                                                                                                    |  |  |
|                                                     | Indicadores seleccionados                                                                                                    |  |  |
|                                                     | Copiar del cuadro de mando Seleccione uno 👻                                                                                                    |  |  |
|                                                     | Indicadores<br>Formulario estadístico REBIUN<br>I. Usuarios<br>I. Usuarios<br>I. Usuarios<br>I. Usuarios<br>I. Locales<br>I. Colales<br>I. Colacciones<br>I. Colecciones<br>I. Colecciones<br>I. Colecciones<br>I. Colecciones<br>I. Servicios<br>I. Servicio |  |  |

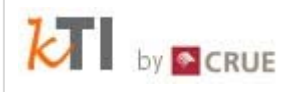

### 5 Administración

Esta opción le permite:

- Crear un usuario nuevo.
- Buscar/Editar usuarios ya creados.
- Datos personales. Aquí podrá introducir una nueva contraseña:

|                                      |                                                                        | os personales                | inistración D                                                                                                    |
|--------------------------------------|------------------------------------------------------------------------|------------------------------|----------------------------------------------------------------------------------------------------|
| n visibles                           | Permite que tú datos se                                                | N                            | estión de usuarios<br>Nuevo RE                                                                                                    |
| ectorio KTI.                         | públicamente en el Dir                                                 | personales                   | Buscar / Editar     Da                                                                                                    |
|                                      |                                                                        | íblico                       | atos personales                                                                                                    |
|                                      |                                                                        | re <sup>*</sup> Pilar        | N                                                                                                    |
|                                      |                                                                        | dos * de la Prieta           | Ap                                                                                                    |
|                                      | ino 🔻                                                                  | Seleccione                   | Ca                                                                                                    |
|                                      |                                                                        | pción del cargo              | De                                                                                                    |
|                                      | e.org                                                                  | o electrónico * p.prieta@cru | Co                                                                                                    |
|                                      |                                                                        | no fijo                      | Te                                                                                                    |
|                                      |                                                                        | no móvil                     | Te                                                                                                    |
|                                      |                                                                        | nación de la Biblioteca      | In                                                                                                    |
|                                      |                                                                        | iblioteca                    | w                                                                                                    |
|                                      |                                                                        | o Postal                     | Di                                                                                                    |
|                                      | D-                                                                     |                              |                                                                                                    |
|                                      |                                                                        | de acceso                    |                                                                                                    |
|                                      |                                                                        | ctivo                        | In the second second se |
|                                      | org                                                                    | p.prieta@crue                |                                                                                                    |
|                                      | ,                                                                      |                              |                                                                                                    |
| ectronico 📖                          | Enviar password por correo e                                           | contrasena                   | Re                                                                                                    |
| Rol del Director de<br>la Biblioteca | dor 🗹 Gestor de organización <table-cell-columns></table-cell-columns> | Administra                   | K                                                                                                    |
|                                      |                                                                        | ptar                         |                                                                                                    |
|                                      |                                                                        |                              |                                                                                                    |